## **DAFTAR GAMBAR**

| Gambar 2.1-1 Raspberry Pi (sumber: www.raspberrypi.org) | 16 |
|---------------------------------------------------------|----|
| Gambar 2.2-1 Print Server (sumber: www.gadgetdaily.xyz) | 17 |
| Gambar 2.3-1 OpenWrt                                    | 18 |
| Gambar 2.4-1 Gambaran Sistem Loadbalancing              | 19 |
| Gambar 2.5-1 Modem USB (sumber: www.vodafone.com)       | 20 |
| Gambar 2.6-1 Webcam Logitech (sumber: www.logitech.com) | 20 |
| Gambar 2.7-1 Printer Canon (sumber: drivercanon.net)    | 21 |
| Gambar 3.1-1 Topologi Sistem                            | 22 |
| Gambar 3.4-1 Perancangan Sistem Usulan                  | 23 |
| Gambar 4.1-1 Instalasi Raspbian                         | 27 |
| Gambar 4.1-2 Image Raspbian                             | 28 |
| Gambar 4.1-3 Membuat Bootable Raspbian                  |    |
| Gambar 4.1-4 WebGUI CUPS                                |    |
| Gambar 4.1-5 Login form CUPS                            |    |
| Gambar 4.1-6 Add Local Printer                          |    |
| Gambar 4.1-7 Add info printer                           | 31 |
| Gambar 4.1-8 Add model printer                          | 31 |
| Gambar 4.1-9 CUPS default option                        | 31 |
| Gambar 4.1-10 Download cloud print connector            | 32 |
| Gambar 4.1-11 Setting GCP                               |    |
| Gambar 4.1-12 Buat group google                         |    |
| Gambar 4.1-13 Input info group google                   | 34 |
| Gambar 4.1-14 Setting group google                      | 34 |
| Gambar 4.1-15 Tambah anggota group                      | 34 |
| Gambar 4.1-16 Menjalankan script GCP                    | 35 |
| Gambar 4.1-17 Otentikasi akun google                    | 35 |
| Gambar 4.1-18 Konfigurasi email group                   |    |
| Gambar 4.1-19 Konfigurasi config GCP                    | 36 |
| Gambar 4.1-20 Download script dropbox-uploader          |    |
| Gambar 4.1-21 Menjalankan script dropbox-uploader       |    |
| Gambar 4.1-22 Membuat apps di Dropbox                   |    |
| Gambar 4.1-23 Konfigurasi Dropbox Apps                  |    |
| Gambar 4.1-24 Generated access token                    |    |
| Gambar 4.1-25 Input access token                        |    |
| Gambar 4.1-26 WEBGUI Raspberry Pi                       | 43 |
| Gambar 4.1-27 Firmware Upgrade                          | 44 |
| Gambar 4.1-28 Firmware OpenWrt                          | 45 |
| Gambar 4.1-29 WebGUI OpenWrt                            | 45 |

| Gambar 4.1-30 Partisi Extroot                    | 46 |
|--------------------------------------------------|----|
| Gambar 4.1-31 Akses Router via Putty             | 46 |
| Gambar 4.1-32 Konfigurasi fstab                  | 47 |
| Gambar 4.1-33 Status MWAN                        | 49 |
| Gambar 4.2-1 Dokumen yang Akan Dicetak           | 50 |
| Gambar 4.2-2 Dokumen Berhasil Dicetak            | 51 |
| Gambar 4.2-3 PrinterShare                        | 51 |
| Gambar 4.2-4 Hasil Print via PrinterShare        | 52 |
| Gambar 4.2-5 Kamera Web Interface                | 52 |
| Gambar 4.2-6 Upload Gambar ke Dropbox            | 53 |
| Gambar 4.2-7 Statistik multiWAN                  | 53 |
| Gambar 4.2-8 Status multiWAN                     | 54 |
| Gambar 4.2-9 Cek IP                              | 54 |
| Gambar 4.2-10 Cek IP kedua                       | 54 |
| Gambar 4.2-11 Hasil dari tracert                 | 55 |
| Gambar 4.2-12 Tidak menggunakan LoadBalance      | 55 |
| Gambar 4.2-13 speedtest menggunakan load balance | 55 |
| Gambar 4.2-14 Grafik waktu                       | 56 |
| Gambar 4.2-15 Grafik Speed upload & download     | 56 |